# 轉信(forward)與假期自動回信(vacation)

- 若信箱設定轉信(forward)至其他地址,則信箱收到新信件時,將自動轉寄來信至指定地址。
- 若信箱啟用假期自動回信(vacation)設定,當信箱收到新信件時,將自動依其設定好的回信內容送給 寄信者,以便即時告知所要留的訊息。在預設值7天的期間內,對同一寄信者,不論有幾封來信只回 一封,以避免產生過多的同樣內容回信。此功能通常用於休假期間,故休假完畢要記得取消此功能, 以免造成困擾]
- 設定及取消方式如下:

### 設定轉信(forward)

1. 登入 新版 Webmail 服務 [Roundcube webmail]]

| 💊 Roundcube Webmail : 🕅 × +               |                    |   |    | 0 0 % |
|-------------------------------------------|--------------------|---|----|-------|
| ( Interstein all nthuedu.tw/rour          | idcubemail/ C Q 度母 | ☆ |    | ^ ⊕ ≡ |
| 🧾 最常瀏覽 🕝 新手上路 😚 建築的網站 🖑 #                 | 順使快訊圖庫             |   |    |       |
|                                           |                    |   |    |       |
|                                           |                    |   |    |       |
|                                           |                    |   |    |       |
|                                           |                    |   |    |       |
| NTHU                                      | I-mail             |   |    |       |
| #田本夕報/164                                 | mama lusername     |   |    |       |
| R. S. S. S. S. S. S. S. S. S. S. S. S. S. | username.          |   |    |       |
| 使用老婆吗/Pas                                 | sword              |   |    |       |
|                                           | 登入                 |   | 24 |       |
|                                           |                    |   |    |       |
|                                           |                    |   |    |       |
|                                           |                    |   |    |       |
|                                           | Roundoube Webmail  |   |    |       |

2. 點選上方列之「設定」。

| 🕑 🕒 🖬 - https://account.athra      | da tas (constructions of 1,200-outing of the | mu-6ptir weatoo 本 G Q 路間                              | 2                |             |
|------------------------------------|----------------------------------------------|-------------------------------------------------------|------------------|-------------|
| ITHU-mail                          |                                              | ⊠ R∓## 1                                              | स्तित 🔐 Calendar | 🗹 Teolos  🐼 |
| ee<br>Dee                          | 特征的数据目数回信                                    |                                                       |                  |             |
| i ana                              | 開助自参回運動主当                                    | 叙正在休暇中<br>の好・社園前正在休暇中,不方便回環窓的場件,待取休報編<br>本会時時知何間次,時間。 |                  |             |
| ф наявааны<br>ф наявая<br>ф наявая | 800808000                                    |                                                       |                  |             |
|                                    | 在行孫基上保留整件機会                                  |                                                       |                  |             |
|                                    | 峰这都中却(一行一错器中位)                               | £)<br>                                                |                  |             |

- 3. 點選左方「轉信與假期自動回信」。
- 4. 編寫「轉信郵件到(一行一個郵件位址)」。
  - 。請填寫 username@mx.nthu.edu.tw 這類格式的電子郵件地址。
  - 。請確認地址的正確性,以避免產生無謂的退信。
- 5. 注意: 若已設定轉信(forward)或假期自動回信(vacation)□但未勾選「在伺服器上保留郵件備份」, 則信箱中將不保留來信。
- 6. 點選「儲存」。

#### 取消轉信(forward)

1. 登入 新版 Webmail 服務 [Roundcube webmail]]

|                | _ |
|----------------|---|
| be Webmail : 歡 | , |

3/6

|                                                                                                    | mail othu edu tw/roundcuber                                                                                                    | nail/ of Q ##                                                                                                    | ~ 白        | (2) L                            | * •                             |
|----------------------------------------------------------------------------------------------------|----------------------------------------------------------------------------------------------------|----------------------------------------------------------------------------------------------------|------------|----------------------------------|---------------------------------|
| .)                                                                                                    | mail.ntnu.edu.tw/roundcuber                                                                                                    |                                                                                                    | N B        | • •                              | n e                             |
| 成帝湖城 (19) 前于上)                                                                                                    | 四 (学 潮源的納贴 (学 網見保訊                                                                                                    | **                                                                                                    |            |                                  |                                 |
|                                                                                                    |                                                                                                    |                                                                                                    |            |                                  |                                 |
|                                                                                                    |                                                                                                    |                                                                                                    |            |                                  |                                 |
|                                                                                                    |                                                                                                    |                                                                                                    |            |                                  |                                 |
|                                                                                                    |                                                                                                    |                                                                                                    |            |                                  |                                 |
|                                                                                                    | NTHUL                                                                                                    | line                                                                                                    |            |                                  |                                 |
|                                                                                                    | NIHO-M                                                                                                    | IGII                                                                                                    |            |                                  |                                 |
|                                                                                                    | 636                                                                                                    |                                                                                                    |            |                                  |                                 |
|                                                                                                    | 使用者名稿/Username                                                                                                    | username                                                                                                    |            |                                  |                                 |
|                                                                                                    | 使用者密碼/Password                                                                                                    | [                                                                                                    | 1          |                                  |                                 |
|                                                                                                    |                                                                                                    |                                                                                                    |            |                                  |                                 |
|                                                                                                    |                                                                                                    | 登入                                                                                                    |            |                                  |                                 |
|                                                                                                    |                                                                                                    |                                                                                                    |            |                                  |                                 |
|                                                                                                    |                                                                                                    |                                                                                                    |            |                                  |                                 |
|                                                                                                    |                                                                                                    |                                                                                                    |            |                                  |                                 |
|                                                                                                    |                                                                                                    |                                                                                                    |            |                                  |                                 |
|                                                                                                    |                                                                                                    |                                                                                                    |            |                                  |                                 |
|                                                                                                    |                                                                                                    |                                                                                                    |            |                                  |                                 |
|                                                                                                    |                                                                                                    | Roundcube Webmail                                                                                                    |            |                                  |                                 |
| 巽上方列之「                                                                                                    | 設定丨。                                                                                                    | Roundcube Webmail                                                                                                    |            |                                  |                                 |
| 選上方列之「i                                                                                                    | 設定」。                                                                                                    | Roundcube Webmail                                                                                                    |            |                                  | -1                              |
| 選上方列之「i                                                                                                    | 設定」。                                                                                                    | Roundcube Webmail                                                                                                    |            |                                  | -1                              |
| 選上方列之「i<br>● Broadcade Websault = 日和…<br>● ● IntraeNote and refere                                                                                                    | 設定」。                                                                                                    | Roundcube Webmail                                                                                                    |            | ☆ a                              | -<br>-                          |
| 選上方列之「<br>Freedento Wolcout = 日時<br>② ● Introduce on Enters                                                                                                    | 設定」。                                                                                                    | Roundcube Webmail                                                                                                    |            | ☆ ≜                              |                                 |
| 選上方列之「i<br>Paralate Wood : 日<br>● Paralate Wood : 日<br>● Paralate at the                                                                                                    | 設定」。                                                                                                    | Roundcube Webmail<br>In Vortice<br>文字 《 Q 梁明                                                                                                    | L Atta     | 수 🌢<br>Rutheroot<br>Calendar 💽   | Taska 💽 N                       |
| 選上方列之「<br>Forestante Websaid : 日時                                                                                                    | 設定」。                                                                                                    | Roundoube Webmail                                                                                                    | L ätte III | 요리하다.<br>Calendar [              | Taska C                         |
| 選上方列之「<br>Producto Wessell : III<br>● Interference interference<br>IIIIII                                                                                                    | 設定」。                                                                                                    | Roundoube Webmail                                                                                                    | L and      | 수 (白<br>etuberos)<br>Calendar [] | Tasks                           |
| 選上方列之「<br>Prestative Websail = □■**<br>○ ■ https://ac.ent.titue                                                                                                    | 設定」。                                                                                                    | Roundoube Webmail                                                                                                    | L ätte     | 요가 🍙                             | Tacka                           |
| 選上方列之「<br>Producto Websail : □<br>● InpoNor and attent<br>■<br>■<br>■<br>■<br>■<br>■<br>■<br>■<br>■<br>■<br>■<br>■<br>■<br>■<br>■<br>■<br>■<br>■<br>■                                                                                                    | 設定」。<br>ADDATESTICAL CONTRACTOR OF CONTRACTOR OF CONTRACTON OF CONTRACTON OF CONTRACTON | Roundcube Webmail<br>(a. Works) 王 C Q 按明<br>文字化中                                                                                                    | L and      | Calendar                         | Tasks                           |
| 選上方列之「<br>Forestatio Wolcoul : □<br>● Introvince and attent<br>● Introvince and attent<br>■ Introvince and attent<br>■ Introvince and attent<br>■ Introvince and attent<br>■ Introvince and attent                                                                                                    | 設定」。<br>An and investment of the second of the second of th | Roundoube Webmail<br>A. Vertica<br>文 C Q 按相<br>文 電子和件<br>王在休願中<br>- : 我問新正在沐願中,亦方便回還定於場件,侍我休期編<br>評論任日夏客。讀書。                                                                                                    | L Atta     | 소 ( a)<br>Colendar               | Taska <table-cell></table-cell> |
| 選上方列之「<br>Breaderlo Wolward : □計<br>C  D  Dryo?io and attes<br>C  D  D  D  D  D  D  D  D  D  D  D  D  D                                                                                                    | 設定」。<br>*#招兴在就日朝IP(III<br>··································                                                                                                    | Roundcube Webmail<br>In Works<br>文 文 文 文 文 文<br>文 文 文<br>文 文 文<br>文<br>文<br>文<br>文<br>文<br>文<br>文<br>文<br>文<br>文<br>文<br>文<br>文                                                                                                    |            | Calendar                         | Taska                           |
| 選上方列之「<br>Percenterio Wolcowil : 日本<br>● Percenterio Wolcowil : 日本<br>● Dependent and attem<br>● Dependent and attem<br>● Dependent and attem<br>● Dependent and attem<br>● Dependent and attem<br>● Dependent and attem<br>● Dependent and attem<br>● Dependent and attem<br>● Dependent and attem<br>● Dependent and attem<br>● Dependent and attem<br>● Dependent and attem<br>● Dependent and attem<br>■ Dependent and attem<br>■                                                                                                    |                                                                                                    | Roundoube Webmail<br>(m. Yooloo) (中) (中) (中) (中)<br>(中) (中)<br>(中)<br>(中)<br>(中)<br>(中)<br>(中)<br>(中)<br>(中)<br>(中)<br>(中)                                                                                                    |            | Calendar                         | Tecks                           |
| 罢上方列之「<br>Presedente Websaul a Differ<br>Comparison and attack<br>Comparison and attack<br>Compar                                                                                                    |                                                                                                    | Roundoube Webmail<br>a. vertoo<br>文文·史中<br>文文·史中<br>文文·文<br>文文·文<br>文<br>文文·文<br>文文·文<br>文文·文<br>文<br>文<br>文文·文<br>文<br>文<br>文<br>文<br>文<br>文<br>文<br>文<br>文<br>文<br>文<br>文<br>文 |            | Calendar 💽                       | Taska                           |
| 選上方列之「<br>Prostedo Wotcal : □計<br>Prostedo Wotcal : □計<br>Prostedo Wotcal : □計<br>Prostedo Wotcal : □計<br>Prostedo Wotcal : □計<br>Prostedo Wotcal : □計<br>Prostedo Wotcal : □<br>Prostedo Wotcal : □<br>Prostedo Wotca                                                                                                    |                                                                                                    | Roundcube Webmail<br>(A. Works) T C Q. 按明<br>定于化中<br>E在休暇中<br>: 社口的正在休暇中,不力便回道之的場件,你在休暇福<br>特慮快回覽它,讀過,                                                                                                    |            | Calendar C                       | Tacks                           |
| 罢上方列之「<br>Perseterie Websail : IIII**<br>● Perseterie Websail : III**<br>● Introvince and states<br>■ Introvince and states<br>■                                                                                                    |                                                                                                    | Roundoube Webmail<br>(A. Yoshoo)<br>文字 (2) (2) (2) (2) (2) (2) (2) (2) (2) (2)                                                                                                    |            | Calendar                         | Tecks                           |
| 罢上方列之「<br>Forestable Wolveed at Differ<br>Comparison of the operation of the operation of the                                                                                                    |                                                                                                    | Roundoube Webmail<br>a. vertoo<br>定計書中<br>:: 社園和正在注册中 · 不力便因還之的場件 · 仲和未開編<br>解畫供回覽之 · 讀讀 ·                                                                                                    |            | Calendar                         | Tacks                           |
| 選上方列之「<br>Forestable Wolward : □●<br>Forestable Wolward : □●<br>Comparison and relation<br>Comparison and relation<br>Forestable<br>Forestable<br>Fore | 設定」。<br>**###################################                                                                                                    | Roundoube Webmail                                                                                                    |            | Calendar                         | Tacks                           |

- 3. 點選左方「轉信與假期自動回信」。
- 4. 编寫「轉信郵件到(一行一個郵件位址)」,移除不要的地址。
- 5. 注意: 若已設定轉信(forward)或假期自動回信(vacation)[[但未勾選「在伺服器上保留郵件備份」, 則信箱中將不保留來信。
- 6. 點選「儲存」。

2.

#### 設定假期自動回信(vacation)

1. 登入 新版 Webmail 服務 [Roundcube webmail]]

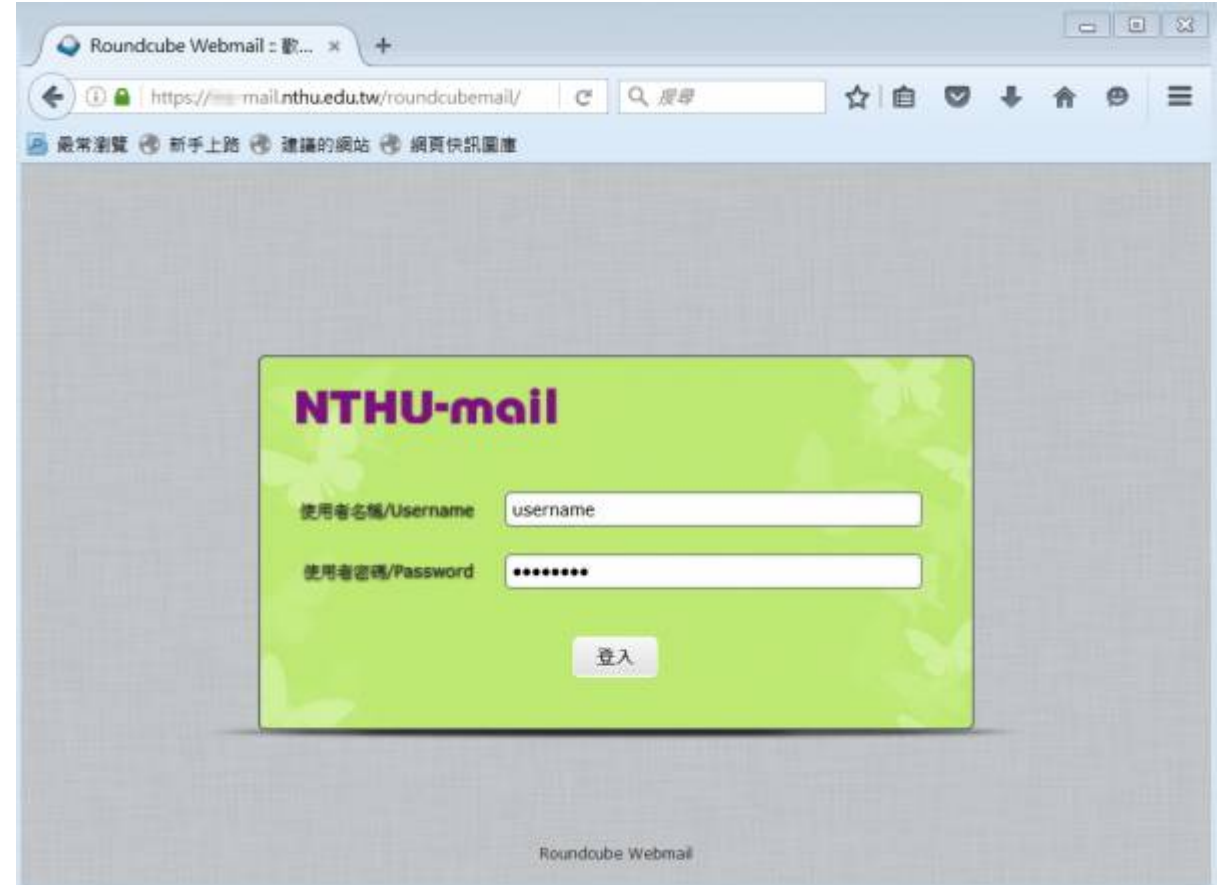

2. 點選上方列之「設定」。

|                                 | 02012000                                                                                                    |                                               |                           |       |
|---------------------------------|----------------------------------------------------------------------------------------------------|-----------------------------------------------|---------------------------|-------|
| ) 🕒 🔒   https://ico.nail.utbr.e | da.tw/countributed/1_ucle-orting/ift_ac                                                                                                    | nur-ojetin werpeo 👘 G 107 ikiti               | 280 +                     | - n = |
|                                 |                                                                                                    |                                               | #L2hing@michthaied        | 0 0 2 |
| THU-mail                        |                                                                                                    | 🖂 इन्छान 💄                                    | स्तिही 🔠 Calendar 🗹 Tasks | 😫 ite |
|                                 |                                                                                                    |                                               |                           |       |
|                                 |                                                                                                    |                                               |                           |       |
| be:                             | WARD PRODUCT OF RECEIPTION                                                                                                    |                                               |                           |       |
| 2 10 11                         | ##04403#                                                                                                    | D                                             |                           |       |
| <b>新</b> 和庆                     | 目前自動回避的主旨                                                                                                    | 我正在休餐中                                        |                           |       |
| A WEIL                          | 1                                                                                                    | (2)好,我告诉正在休暇中,不方便回復您的提升,所取休暇福<br>主杂新来与同学校、教师。 |                           |       |
|                                 | 展開自動回應的内容                                                                                                    | THE REPORT OF CLOCK SC. A REPORT              |                           |       |
| A HARMMAN                       | ACCOLUCION ESTIMATION                                                                                                    |                                               |                           |       |
|                                 | 277823 - 22280.000                                                                                                    |                                               |                           |       |
|                                 | Contraction of the local designment of the local designment of the local desig |                                               |                           |       |
|                                 | International Contraction                                                                                                    | -                                             |                           |       |
|                                 | 19(25)(T)(T)(T)(T)                                                                                                    |                                               |                           |       |
|                                 | 1 1 1 1 1 1 1 1 1 1 1 1 1 1 1 1 1 1 1                                                                                                    | 1                                             |                           |       |
|                                 | (Contraction)                                                                                                    |                                               |                           |       |

3. 點選左方「轉信與假期自動回信」。

- 4. 勾選「假期自動回應」與「在伺服器上保留郵件備份」。
- 5. 编寫「假期自動回信的主旨」與「假期自動回應的內容」。
  - 注意: 若欲更新「假期自動回信的主旨」與「假期自動回應的內容」, 須勾選「假期自動回

應」,點選「儲存」才會更新。

- 6. 點選「儲存」。
  - 注意:若已設定轉信(forward)或假期自動回信(vacation)□但未勾選「在伺服器上保留郵件 備份」,則信箱中將不保留來信。

## 取消假期自動回信(vacation)

1. 登入 新版 Webmail 服務 [Roundcube webmail]]

| O      thttps://www.m | ail.nthu.edu.tw/roundcuber | nail/ C  | Q. <b>股</b> 母 |   | + | A | Ø |
|-----------------------|----------------------------|----------|---------------|---|---|---|---|
| 殿帝涵第 19 前于上路 1        | ⑦ 連續的網站 ⑦ 網見快訊             | H /B     |               |   |   |   |   |
|                       |                            |          |               |   |   |   |   |
|                       |                            |          |               |   |   |   |   |
|                       | NTHU-m                     | ail      |               |   |   |   |   |
|                       |                            |          |               |   |   |   |   |
|                       | 使用者名稿/Username             | username |               |   |   |   |   |
|                       |                            |          |               | 1 |   |   |   |
|                       | 使用者密码/Password             |          |               |   |   |   |   |
|                       | 使用者密码/Password             |          | EX.           |   |   |   |   |
|                       | 使用者密码/Password             | 3        | iλ.           |   |   |   |   |
|                       | 使用者密码/Password             | 3        | u.            |   |   |   |   |

2. 點選上方列之「設定」。

|            |                                | and the second second second second second second second second second second second second second second second |       | H        |         | e e         |
|------------|--------------------------------|----------------------------------------------------------------------------------------------------|-------|----------|---------|-------------|
| ITHU-mail  |                                | 🖂 ध्र+श                                                                                                    | 1 āre | Calendar | 🗹 Tesks | <b>\$</b> 6 |
| ŧz         | en dis un dis sin di Abron dis |                                                                                                    |       |          |         |             |
| nn<br>Anix | 得中自制回導<br>目前自動回導的主旨            | □<br>我正在休暇中                                                                                                    |       |          |         |             |
|            | <b>展開白銀石運動内点</b>               | 位好-北国前正在休龄中,不方便回覆馆的遗传,得我休暇<br>来高兴者任因要定、首都。                                                                       |       |          |         |             |
| ф азглят   |                                |                                                                                                    | -     |          |         |             |
|            | 在1988年二世间最佳的                   |                                                                                                    |       |          |         |             |
|            | 構造整件錄(一行一個整件位)                 | D.                                                                                                    |       |          |         |             |

- 3. 點選左方「轉信與假期自動回信」。
- 4. 取消勾選「假期自動回應」。
- 5. 點選「儲存」。

From: https://net.nthu.edu.tw/netsys/ - 網路系統組

Permanent link: https://net.nthu.edu.tw/netsys/mail:config:vacation

Last update: 2024/03/25 10:34

×